## **Roger Access Control System 5**

Application note no. 041

Document version: Rev. A

# <u>Alerts and notifications</u>

Note: This document refers to RACS v5.6.4 (VISO 1.6.4 or higher)

#### Introduction

The RACS 5 system offers flags and alerts on the level of VISO software and various notifications (email, mobile text) in reaction to events registered in the system. Alerts are automatically displayed in VISO software and they may require confirmation by operator. Notifications are automatically sent to recipients.

Alerts and notifications can be useful in monitoring of premises, reaction to emergency and in automatic reporting. They may concern such emergency situations as for example lack of main or backup power supply, door forced alarm and be used for current monitoring e.g. certain user just entered through particular door.

#### Alerts

Alerts are defined for selected event types and they result in automatic message displaying in VISO software for possible confirmation by operator. In order to define alert for exemplary event type [321]: Door Forced Alarm:

- In the top menu of VISO software select *Event log* and then *Event types*.
- In the opened window select event type [312] for the configuration of alert.
- In the bottom select *Actions* tab and then *Add*.
- In the opened window select *Show alert*. Additionally a filter can be selected to limit alerts to [*312*] events from selected doors and not all doors in the system. Event filter is configured by selection of *Event log* command in the top menu of VISO software and then *Filters*. Alert displaying can be also limited to selected operators and each alert may require confirmation by operator. Close the window with *OK* button.

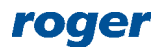

| Add Action           |                                                                                                 |           |     |
|----------------------|-------------------------------------------------------------------------------------------------|-----------|-----|
| Action               |                                                                                                 |           |     |
| Active:              |                                                                                                 |           |     |
| Туре:                | Show alert                                                                                      |           | -   |
| Execution Site:      | Action Site                                                                                     |           |     |
| Description:         | Show alert with information about the event. You can set the require the alert to be confirmed. | ement for | ^   |
| Filter:              | None                                                                                            | - L       | - 0 |
|                      | i vone                                                                                          |           |     |
| Event validity time: | None                                                                                            | _         | *   |
| Operators:           | Administrator                                                                                   |           | •   |
| Parameters           |                                                                                                 |           |     |
| Requires confirmati  | on: 🗖                                                                                           |           |     |
|                      | 🕑 ок 🧯                                                                                          | 3 Can     | cel |

• When Door Forced Alarm is started by the event [321], then the list of current alerts is automatically displayed in VISO software.

| 🛓 🔭 ကိ                                                                                                    | – 🗆 X                                                                                                    |
|----------------------------------------------------------------------------------------------------|----------------------------------------------------------------------------------------------------|
| System Configuration Event Log System Monitors Administration CCTV Maps Time and Attendance Remote Authorisation Wizards Tools                              | Synchronisation (                                                                                                    |
| Access User Groups Access User Groups Access Liver Assets Asset Types<br>Waters WorkNat How How How How How How How How How How                             | an Perimeter Schedules Authornation<br>ps Zones When Why ^                                                                                                    |
| start Page                                                                                                    | ■Lalerts + ×                                                                                                    |
| <image/> Anagement and Monitoring Application for RACS 5 Physical Access Control and Building Automation System<br><i>Version 1.6.4.20524</i><br>Favourites | Alerts  Alerts  Confirm Confirm All Confirm All Confirmed  Preview  Confirm Confirm All Confirm All  Confirm All  Confirm |
| 🛢 Database: alerty.sdf 🔗 Communication Server: 192.168.11.13:8890 🔗 Licensing Server: Not required 🔗 Synchronisation status: 2/14/2020 1:57:08 PM/success   | 🔗 📃 Operator: Admin 🛛 🛅 🚥                                                                                                    |

## **Notifications**

Notifications can be send by email or mobile text to selected recipients. Similarly as in case of alerts they are configured as actions for event type. Notifications do not require VISO software to be started as they are managed by communication service from RogerSVC software. In order to define SMTP account which is necessary for email notifications:

• In the top menu of VISO software select *Tools* and then *SMTP Accounts*.

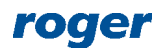

• In the opened window select *Add* and configure email account which will be used by RACS 5 system for sending email notifications as in the example below. Close the window with *OK* button.

| Add SMTP a      | ccount               |    | ×      |
|-----------------|----------------------|----|--------|
| Name:           | SMTP account1        | _  |        |
| Server Address: | smtp.gmail.com       |    |        |
| Port:           |                      |    | 465 🜲  |
| Login:          | testyviso1@gmail.com |    |        |
| Password:       | •••••                |    |        |
| Enable SSL:     |                      |    |        |
|                 |                      | Te | st     |
|                 |                      |    |        |
|                 |                      |    |        |
|                 | 📀 ок                 | 8  | Cancel |

In order to define email notifications for exemplary event type [321]: Forced Door Alarm:

- In the top menu of VISO software select *Event log* and then *Event types*.
- In the opened window select the event type [312] for the configuration of notification.
- In the bottom select *Actions* tab and then *Add*.

| Add Action                                                                          |                                                                                                    |        |          |
|-------------------------------------------------------------------------------------|----------------------------------------------------------------------------------------------------|--------|----------|
| Action                                                                              | _                                                                                                    |        |          |
| Active:                                                                             | <u>∽</u>                                                                                                    |        | _        |
| Туре:                                                                               | Send email                                                                                                    |        | <u> </u> |
| Execution Site:                                                                     | Server Site Action                                                                                                    |        |          |
| Description:                                                                        | Send email when event occurs. In subject and text you can use one of<br>variables:<br>\$EventD, \$EventCode, \$CategoryID, \$LocationType, \$LocationID,<br>\$SourceID, \$AccessCredentiaIID, \$OptionType, \$Option, \$Function,<br>\$ActionStatus,<br>\$LoggedOn, \$Details, \$Comment, \$ControllerID, \$PersonID, \$GroupI<br>\$AssetID, \$UserExternalIdentifier | of A   |          |
|                                                                                     |                                                                                                    | ~      |          |
| Filter:                                                                             | None                                                                                                    | - 0    | 9        |
| Event validity time:                                                                | None                                                                                                    |        | •        |
| Parameters                                                                          |                                                                                                    |        |          |
| SMTP Settings                                                                       |                                                                                                    |        |          |
| Server: SMTP acc                                                                    | count1                                                                                                    | Ŧ      |          |
| Message Setting                                                                     | s                                                                                                    |        |          |
| From: RACS 50                                                                       |                                                                                                    | _      |          |
| To: Security                                                                        |                                                                                                    | ×      |          |
| Tile                                                                                |                                                                                                    |        |          |
| Tide: Alarm                                                                         |                                                                                                    | _      |          |
| Forced D<br>The list o<br>1 - Hall<br>Text: 2 - Main<br>3 - Back e<br>4 - Warel<br> | oor Alarm detected at Access Door \$LocationType at \$LoggedOn.<br>f Access Door IDs:<br>entrance<br>entrance<br>house                                                                                                    | < >    |          |
|                                                                                     | 📀 ок 🚺                                                                                                    | Cancel |          |

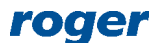

- In the opened window select *Send email*. Additionally a filter can be selected to limit notifications to [312] events from selected doors and not all doors in the system. Event filter is configured by selection of *Event log* command in the top menu of VISO software and then *Filters*.
- Additionally select previously created SMTP account, define sender and recipient(s). Only users
  who are enrolled in the system and who have email addresses can be selected as recipients for
  email notifications. If needed then user without access rights but with email address can be
  defined in the system for email notifications receiving.

| Add Access User     | Person             |                   |                         |             |               |        |
|---------------------|--------------------|-------------------|-------------------------|-------------|---------------|--------|
| General             |                    |                   |                         |             |               |        |
|                     | Name: Securit      | у                 |                         |             |               |        |
| No image            | First Name:        |                   |                         |             |               |        |
|                     | Last Name:         |                   |                         |             |               |        |
|                     | Group: (none)      |                   |                         |             |               | - ⊗    |
| Contact Information | Additional Options | Remote Management | Private Data Protection | Description | Custom Fields |        |
| Email: securi       | ty@system.com      |                   |                         |             |               |        |
| Phone:              |                    |                   |                         |             |               |        |
| Postal Code:        |                    | City:             |                         |             |               |        |
| Address:            |                    |                   |                         |             |               |        |
|                     |                    |                   |                         |             |               |        |
|                     |                    |                   |                         | <b></b>     | ок 😢 (        | Cancel |

• The text of email notification may include variables such as for example *\$LocationID* (which in case of [321] event type is Access Door ID) to make the notification more informative. In the current version of the system only IDs and not names of various objects can be used for notifications. Therefore a list of IDs and respective names is recommended in the text of notification.

Similarly mobile texts (SMS) notifications are defined. The difference is such that internet SMS Gateway instead of SMTP Account must be defined by selection of *Tools* command in the top menu of VISO software and respective type must be selected when action is defined.

| Add SMS Gat    | eway                       |            |        |
|----------------|----------------------------|------------|--------|
| General        |                            |            |        |
| Name: SM       | SG1                        |            |        |
| Provider: SM   | S Gateway www.smsapi.pl    |            | -      |
| Description:   |                            |            | <      |
| Parameters     |                            |            |        |
| Server Address | https://api.smsapi.pl/api/ |            |        |
| Login:         |                            |            |        |
| Password:      |                            |            |        |
| Sender:        |                            |            |        |
| Registration:  |                            |            |        |
|                |                            | Tes        | t      |
|                | 📀 ок                       | <b>8</b> 0 | Cancel |

### **Flags**

Flags are alerts which are manually enabled by operator for selected events in Event log or Event Monitor. They are used as reminders which are displayed in certain date and time. In order to define flag:

- In the top menu of VISO software select *Event log* command and then *Event log* icon or select *System Monitors* command and *Event Monitor* icon.
- For selected event click flag icon to define a reminder.

| 😭 St      | art Pa | ige   | Event Log     | <                        |                    |                            |                     |              |                          |                    |               |    |
|-----------|--------|-------|---------------|--------------------------|--------------------|----------------------------|---------------------|--------------|--------------------------|--------------------|---------------|----|
| Event Log |        |       |               |                          |                    |                            |                     |              |                          |                    |               |    |
| 🧷 E       | dit    | Filte | r: All Events |                          | 🗾 📙 Expoi          | rt 🛯 🥌 Refresh 🛛 🛄 Re      | eport La            | ayout Config | juration - Layout: Defau | lt                 | -             |    |
|           |        |       |               |                          |                    |                            |                     |              |                          |                    |               |    |
| Ent       | er te: | ct to | search        |                          | ▼ Find             | Clear                      |                     |              |                          |                    |               |    |
|           | 8      | !     | Time and 🔻    | Event                    |                    | Controller                 | Loca                | ation        | Source                   | Access User Person | Option        |    |
| ٩         |        |       | = Search      | Roc Search               |                    | Roc Search                 | Rec Search          |              | Roc Search               | RBC Search         | Roc Search    | ^  |
|           | P      | 2     | 2/17/2020 2   | Door Forced Alarm        |                    | К1                         | [2]: K1_P2          |              | None                     | None               |               |    |
|           | P      |       | 2/17/2020 2   | Door Close               | Set Flag           |                            |                     |              | × _101_IN2A              | None               |               |    |
|           | P      | 1     | 2/17/2020 2   | Door Open Too Long Alarm |                    |                            |                     |              |                          | None               |               |    |
|           | P      |       | 2/17/2020 2   | Door Open                | Setting Flag creat | es a reminder that appears | at a specific time. |              | _101_IN2A                | None               |               |    |
|           | P      | 2     | 2/17/2020 2   | Door Forced Alarm        | Event Event        | ID: 121                    |                     |              |                          | None               |               |    |
|           | P      |       | 2/17/2020 2   | Door Close               | Comm               | ent: For verification      |                     | _            | _101_IN2A                | None               |               |    |
|           | P      | 2     | 2/17/2020 2   | Door Open Too Long Alarm |                    |                            |                     |              |                          | None               |               |    |
|           | P      |       | 2/17/2020 2   | Door Open                |                    |                            |                     |              | _101_IN2A                | None               |               |    |
|           | P      | 2     | 2/17/2020 2   | Door Forced Alarm        |                    |                            |                     | _            | V                        | None               |               |    |
|           | P      |       | 2/17/2020 2   | Door Close               | Remin              | d date: 2/18/2020          |                     | ▼ 7:50 A     | M 🗘 101_IN2A             | None               |               |    |
|           | P      | •     | 2/17/2020 1   | Door Open Too Long Alarm |                    |                            |                     |              |                          | None               |               |    |
|           | P      |       | 2/17/2020 1   | Door Open                |                    |                            |                     |              | 101_IN2A                 | None               |               | ~  |
|           |        |       |               |                          |                    |                            | 📀 ок                | 🛛 🙁 Ca       | ncel                     | 141 41 4 Reco      | rd 5 of 125 🔸 | ₩₩ |

• VISO software will display reminder according to previously defined date and time.

| Reminder       |                                                |     |
|----------------|------------------------------------------------|-----|
| Event ID:      | 121                                            |     |
| Comment:       | For verification                               | < > |
| Click [Postpon | e] button in order to set another reminder at: |     |
| Remind date:   | 2/18/2020 <b>•</b> 7:50 AM                     | *   |
|                |                                                |     |
|                | 🧭 Postpone 🚺 🚺 Rej                             | ect |

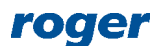

Contact: Roger sp. z o.o. sp.k. 82-400 Sztum Gościszewo 59 Tel.: +48 55 272 0132 Fax: +48 55 272 0133 Tech. support: +48 55 267 0126 E-mail: <u>support@roger.pl</u> Web: <u>www.roger.pl</u>

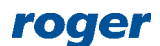